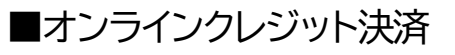

| 台東区公共施設予約システ            | ₅⊿公共施設予                                | が約へようこそ                                                              |
|-------------------------|----------------------------------------|----------------------------------------------------------------------|
| 読上げブラウザ用画面にする<br>ログインする | 空き状況の照会や予約<br>予約取消、抽選結果研<br>い方は、「公共施設予 | 約をしたい施設を選んでください。<br>崔認を行いたい方や、利用施設を施設の種類や使用目的で探した<br>約メニュー」を選んでください。 |
| メッセージ (通知)              |                                        | 公共施設予約メニュー                                                           |
| 現住、お知らせはめりません。          |                                        | 生涯学習センター                                                             |
| <u>台東区ホームページへ</u>       |                                        | 社会教育施設                                                               |
|                         |                                        | 校外施設(H30.8月末閉館)                                                      |
|                         |                                        | 運動施設                                                                 |
|                         |                                        | 区民館施設·台東区民会館                                                         |
|                         |                                        | 環境ふれあい館                                                              |
|                         |                                        | 抽選に申込める施設                                                            |
|                         | 色・文字サイズ変更                              | 終了                                                                   |

「公共施設予約メニュー」を選択してください。

| 台東区 公共施設予約システ            | テム公共施設予約メニュー              |   |  |  |
|--------------------------|---------------------------|---|--|--|
| 読上げブラウザ用画面にする            |                           |   |  |  |
| ログインする                   |                           |   |  |  |
|                          | ご利用になるサービスを1つ選んでください。     |   |  |  |
|                          | 1. 空き照会・予約の申込             |   |  |  |
|                          | 2. 予約内容の確認・取消             |   |  |  |
|                          | 3. 抽選申込の確認・取消/当選の確定       |   |  |  |
|                          | 4. 利用者情報の設定・変更            |   |  |  |
|                          | 5. メッセージの確認               |   |  |  |
|                          | 9.終了                      |   |  |  |
| <u>台東区ホームページへ</u>        |                           | 東 |  |  |
|                          | 色・文字サイズ変更 終 了 << 戻る 次へ >> |   |  |  |
| 「2.予約内容の確認・取消」を選択してください。 |                           |   |  |  |

## 台東区 Δ共施設予約システム 予約内容の確認・取消 台東 太郎さん 予約の取消を行う場合は「取消」ボタンで選び、「次へ」ボタンを押してくたさい。【複数選択できます。) メッセージ (通知) 予約内容や納付状況を確認する場合は「詳細」ボタンを、備品(付帯品)の追加予約や変更をする場合は「予 ログアウトする 約/変更」ボタンを押してください。 処理ガイド 非表示 表示期間指定 登録済施設グループ 利用日順に表示 印刷用画面 ▼予約確認 クレジット決済画面 ▼予約取消確認 ▼予約取消完了 <u>男女平等推進プラザ</u> 404企画室 利用時間帯 使用料 予約 備品(付帯品) 取消 仮予約 2021/12/1 09:00~12:00 1,200円 詳細 予約/変更 取消 途中で、ブラウザの「戻る」 色・文字サイズ変更 メニューヘ << 戻る 次ヘ >> は 使用しないでください。

「クレジット決済画面」を選択してください。

| 台東区 公共施設予約システム クレジット決済 条件検索 |                                              |  |  |  |  |
|-----------------------------|----------------------------------------------|--|--|--|--|
| 台東 太郎さん                     |                                              |  |  |  |  |
| メッセージ (通知)                  |                                              |  |  |  |  |
| ログアウトする                     | ログアウトする 利用施設および利用年月を選択・入力して、「検索」ボタンを押してください。 |  |  |  |  |
| 処理ガイド 非表示                   |                                              |  |  |  |  |
| ▼クレジット決済 条件検索               |                                              |  |  |  |  |
| ▼クレジット決済 選択<br>▼クレジット決済 確認  | 利用施設 男女平等推進プラザ 、                             |  |  |  |  |
| ▼クレジット決済 注意事項               |                                              |  |  |  |  |
| ▼クレジット決済 決済受付結果             |                                              |  |  |  |  |
| ▼クレジット決済 クレジット納付確認書         |                                              |  |  |  |  |
|                             | 色・文字サイズ変更 メニューへ 検索 >>                        |  |  |  |  |
| 途中で、ブラウザの「戻る」は              |                                              |  |  |  |  |
| 使用しないでください。                 |                                              |  |  |  |  |

利用する施設と利用年月を選択し、「検索」を押してください。

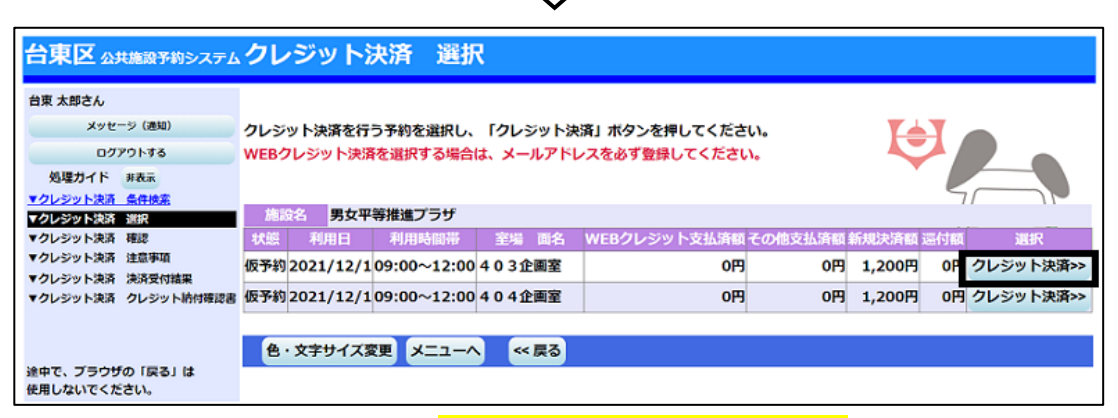

クレジット決済処理を行いたい予約の「クレジット決済」を押してください。

| 当東区 公共施設予約システム     | クレジ                    | ット決済      | 催認          |          |                      |         |        |    |
|--------------------|------------------------|-----------|-------------|----------|----------------------|---------|--------|----|
| 台東 太郎さん            |                        |           |             |          |                      |         |        |    |
| メッセージ (通知)         |                        |           |             |          |                      |         |        |    |
| ログアウトする            | 選択された予約のクレジット決済を行います。  |           |             |          |                      |         |        |    |
| 処理ガイド 非表示          | よろしければ「確定」ボタンを押してください。 |           |             |          |                      |         |        |    |
| クレジット決済 条件検索       |                        |           |             |          |                      |         |        |    |
| クレジット決済 選択         |                        |           |             |          |                      | e       |        | n. |
| クレジット決済 確認         | 施設名                    | 男女平等      | 推進プラサ       |          |                      |         |        |    |
| クレジット決済 注意事項       | 状態                     | 利用日       | 利用時間帯       | 室場 面名    | WEB<br>クレジット<br>支払済額 | その他支払済額 | 新規決済額; | 還付 |
| クレジット決済 決済受付結果     | 仮予約                    | 2021/12/1 | 09:00~12:00 | 403企画室   | 0円                   | 0円      | 1,200円 | 0  |
| ウレジット決済 クレジット納付確認書 |                        |           |             |          |                      |         |        |    |
|                    | 色・文字                   | キサイズ変更    | ×=1-^ «     | 戻る 確定 >> |                      |         |        |    |
| 中で、プラウザの「戻る」は      |                        |           |             |          |                      |         |        |    |
| 用しないでください。         |                        |           |             |          |                      |         |        |    |

内容に間違いがなければ、「確定」を押してください。

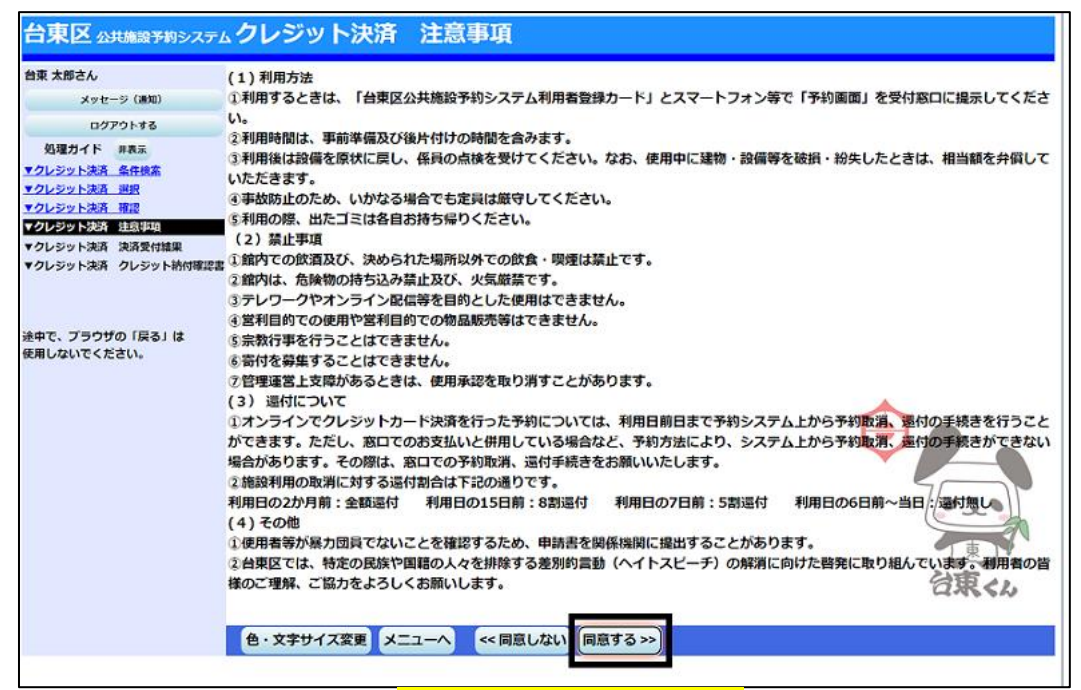

注意事項を読み相違が無ければ、「同意する」を押してください。

|           | $\overline{\nabla}$ |  |  |  |  |
|-----------|---------------------|--|--|--|--|
|           | クレジットカード決済          |  |  |  |  |
| お支払い金額    |                     |  |  |  |  |
| 利用ブランド    | VISA 🛄 🥵 📷          |  |  |  |  |
| クレジット     | カード番号               |  |  |  |  |
| 有効期限      | (month / year)      |  |  |  |  |
| 選択く       | ださい 選択ください          |  |  |  |  |
| セキュリティコード |                     |  |  |  |  |
| 裏面3档      | 衍の番号(AMEXは表面4衍)     |  |  |  |  |
|           | お支払い                |  |  |  |  |
|           | 決済を中止する             |  |  |  |  |

クレジット決済用画面が表示されます。クレジット情報を入力して決済処理を行ってください。

| 台東区 Δ共施設予約システム クレジット決済受付 完了                                                     |                                                                                                    |                                          |                 |                   |  |  |
|---------------------------------------------------------------------------------|----------------------------------------------------------------------------------------------------|------------------------------------------|-----------------|-------------------|--|--|
| 台東 太郎さん<br>メッセージ (通知)<br>ログアウトする                                                | 下記の通り、クレジット決済の受付が完了しました。<br>決済取引コードを控えてください。<br>納付確認書を印刷したい場合は、「納付確認書」ボタンを押してください。<br>料金特報が予約に反映されるまで時間がかかることがございます。 |                                          |                 |                   |  |  |
| 処理ガイド 非表示<br>▼クレジット決済 条件検索<br>▼クレジット決済 選択                                       | PH近1時物がア約に及びされるまで時間がかかることかとさいます。<br>決済取引コード                                                                          |                                          |                 |                   |  |  |
| <ul> <li>▼クレジット決済 確認</li> <li>▼クレジット決済 注意事項</li> <li>▼クレジット決済 決済受付結果</li> </ul> | 施設名 男女平寺祖<br>利用日<br>2021/12/1                                                                                        | 進フラ <del>サ</del><br>利用時間帯<br>09:00~12:00 | 室場 面名<br>403企画室 | <br>决済額<br>1,200円 |  |  |
| ◆クレシット決済 クレシット納付確認書<br>途中で、プラウザの「戻る」は<br>使用しないでください。                            |                                                                                                    |                                          |                 | 東                 |  |  |
|                                                                                 | 色・文字サイズ変更                                                                                                    | メニューへ戻る                                  | 納付確認書           |                   |  |  |

クレジット決済の受付が完了しました。

納付確認書を印刷したい場合は、「納付確認書」ボタンを押すことで印刷することが出来ます。